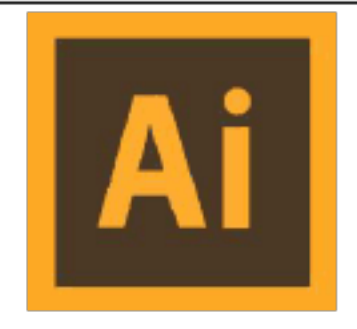

# Adobe Illustrator 软件教程

# IllustratorCC 教程

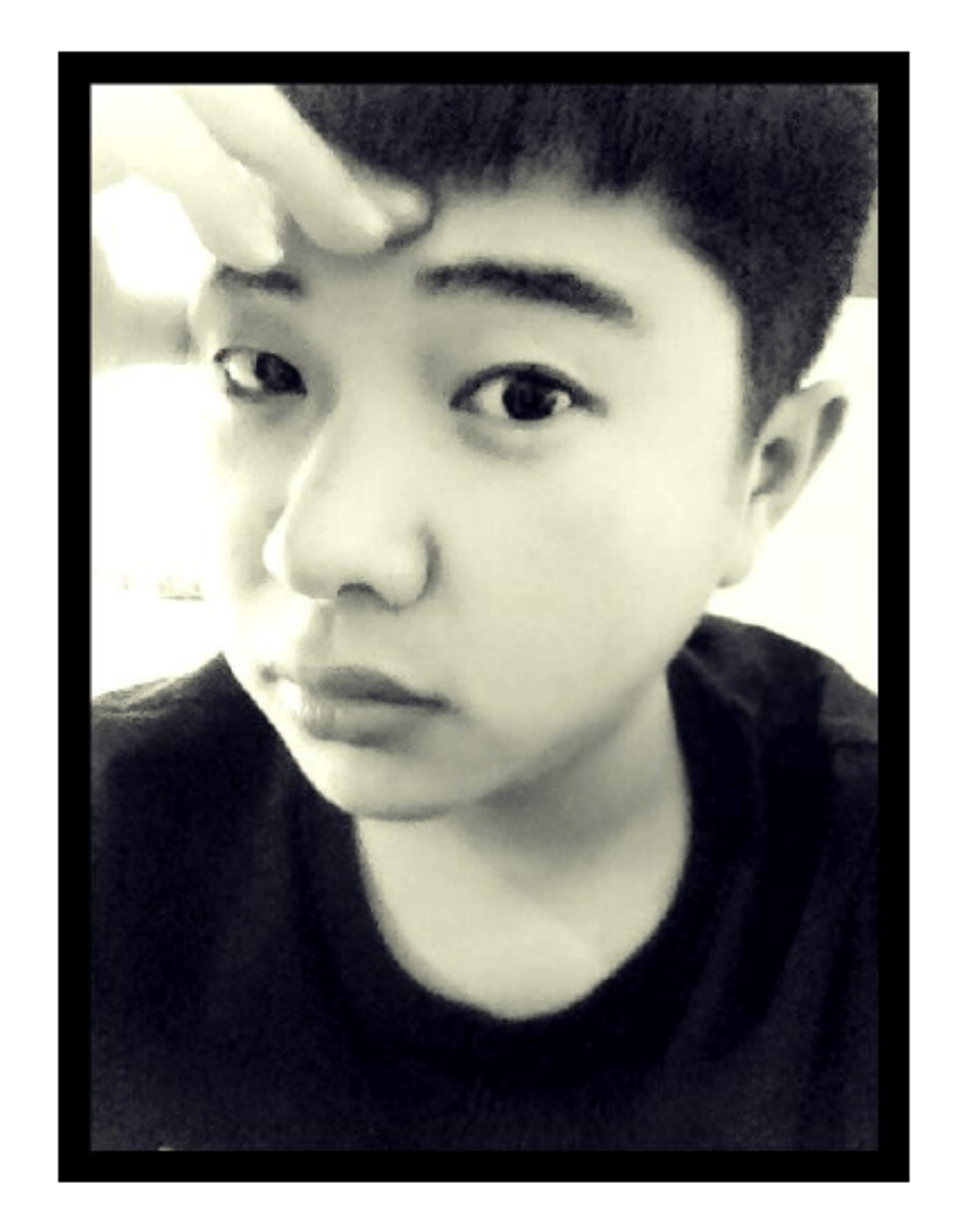

# 二0一六年一月一日

/ 20

# Illustrator 简介

Adobe Illustrator 是一个矢量绘图软件,具有良好的作图、绘画与追踪特性。它 无可匹敌的外观浮动画板(Appearance Palette)与 Photoshop 的动态效果无缝地结合 在一起,可以以又快又准确的方式制作出彩色或黑白图形,也可以设计出任意形状的特 殊文字并置入影像。用 Adobe Illustrator 制作的文件,无论以何种倍率输出,都能保 持原来的高品质。一般而言,Adobe Illustrator 的用户包括平面设计师,网页设计师 以与插画师等,他们用它来制作商标、包装设计、海报、手册、插画以与网页等。

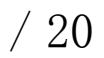

# Illustrator 常用的图像文件格式

1、EPS格式(\*.EPS)

是最广泛地被矢量绘图软件和排版软件所承受的格式。可保存路径,并在各软件间进 展相互转换。

2、AI 格式

是 Illustrator 的源文件格式,可以同时保存矢量信息和位图信息。

3、PDF格式

是 Adobe 公司推出的专为网上出版而制定的一种可携带式的文件格式",是 Acrobat 的源文件格式。

4、SVG格式

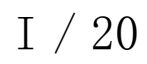

目 录

Illustrator 简介

- Illustrator 常用的图像文件格式 I
- 目 录 II
- 第1章 Illustrator 概述 0
  - 1、软件介绍0
  - 2、软件特点0
  - 3、应用领域0
  - 4、创建文档0
- 第2章 界面布局1
  - 1、视图模式1
  - 2、标尺: CT+R1
- 第3章 工具栏详解2
  - 1、选择工具: V2
  - 2、直接选择工具: A2
  - 3、套索工具: Q2
  - 4、魔棒工具: Y2
  - 5、钢笔工具: P2
  - 6、文字工具: T2
  - 7&8、线段工具组与画行工具组3
  - 9&10、画笔工具: B 与铅笔工具: N3
  - 11、斑点画笔工具: SH+B4
  - 12、橡皮、剪刀、美工刀工具4
  - 13、旋转工具:R和镜像工具:04
  - 14、缩放工具: S4
  - 15、宽度工具: SH+W4
  - 16、自由变换工具: E4
  - 17、形状生成器工具: SH+M5
  - 18、透视网格工具/透视选区工具: SH+P5
  - 19、渐变网格工具: U5
  - 20、渐变工具: G5
  - 21、吸管工具: I6
  - 22、混合工具: W7

23、符号喷射工具组 7 24、图表工具组: J7

#### 第4章 重点菜单命令8

- 1、文件菜单8
- 2、编辑菜单8
- 3、对象菜单8
- 4、文字菜单9
- 5、效果菜单9
- 6、视图菜单9
- 7、窗口菜单9

快捷键 10

II/20

- 1、工具10
- 2、文件11
- 3、编辑11
- 4、对象12
- 5、文字13
- 6、选择13
- 7、效果13
- 8、视图13
- 8、窗口14

# III/ 20

# 第1章 Illustrator 概述

1、软件介绍

绘图 (绘制矢量图): 绘制图形、标志、字体...

表 1-1 相关软件比照

|         | Illustrator           | Coreldraw  |
|---------|-----------------------|------------|
| 绘图功能    | 强大                    | 强大         |
| 排版功能    | 最大纸尺寸 5.7 米。×         | 排版功能兼顾多。√  |
| 软件操作性   | 界面和 PS 相似,工具使用一致。 √   | 界面不同。×     |
| 软件兼容性   | 和 PS 兼容性好,协作性高。       | 兼容性差。×     |
| 网络资源利用率 | 可打开 Coreldraw 格式文件。√  | 网上资源多。     |
| 未来开展前景  | 和 PS 同属 Adobe, 前景广阔。√ | 软件体系尚未形成。× |

2、软件特点

矢量:清晰且文件下。

便于修改:图形各自独立,不用分层;全是路径,便于修改;CT+Z后退无数步。

3、应用领域

①卡通,插画设计。

②标志设计,字体设计,CI/VI手册。

③包装,排版等〔矢量图形为主〕其它平面设计领域〔最大尺寸5.7米〕。

#### 4、创建文档

文件菜单>新建: CT+N

①画板数量:默认一个,可建立多个(利于编辑成册东西)。

# ②出血:自动加出血。 相关知识点: 画板工具: SH+0

#### ▲: ①新建/复制〔按住 AL 移动复制,按下选项图标可带图稿一起复制〕/删除画板。 ②补充修改画板的尺寸和方向。

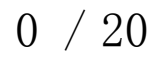

# 第2章 界面布局

# 1、视图模式

预览和轮廓的转换: CT+Y〔轮廓下观察路径和中心点〕。

2、标尺: CT+R

双击横纵标尺交叉处对零位,右键改单位。

### 1 / 20

## 第3章工具栏详解

#### 1、选择工具: V

▲: ①选择(SH加选);移动(按有色部位/中心点;按住 AL 复制);

旋转、缩放〔视图菜单中显示定界框 CT+SH+B 的前提下〕、双击隔离。 ②选中对象双击工具,准确位移〔前两项是相对坐标,后两项是极坐标〕。 ★: 再次: CY+D。

2、直接选择工具: A

▲: ①编辑某段路径〔锚点、手柄和路径片段〕。

②编辑组对象。

★:编组;CT+G。解组:CT+SH+G。判断是否编组:选择工具点选。 组选取工具

△:移动组对象,双击选中组。

3、套索工具:Q

△: 圈选锚点, 主要和渐变网格配合使用。

4、魔棒工具:Y

△:选属性〔填充颜色、描边颜色、描边粗细、不透明度〕一样/相近的对象。

5、钢笔工具: P

▲: ①单击直线,拖拽曲线,拖拽时用转换点改手柄变转角曲线。

②钢笔代替其它工具:

AP〔先直接选择再转换点〕: 自动加减点, CT 变直接选择, AL 变转换点。 ★: ①尽可能少的点描图, 在转折处和弧度大的波峰谷间加点。

②转角曲线的锚点保证两个手柄。

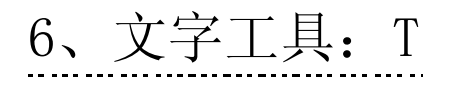

#### ▲: ①纯文本:

A 点文本: 点打无线单行输入, EN 回行, 用选择工具字宽高变。 B 段文本:框打有限多行文字,EN 分段,用选择工具文本框变,字宽高不变。 ②路径轨迹文本:用文字工具在开放路径上点击输入。 用路径文字工具在封闭路径边缘点击输入。

2 / 20

③路径区域文本:用文字工具在封闭路径边缘点击输入。

★: ①字体: 文字与字体选项都涂黑+↑↓。

②字号: CT+SH+<>。

③行距: AL+↑↓。

④字距: AL+←→。

⑤基线偏移: CT+SH+AL+↑↓。

#### 7&8、线段工具组与画行工具组

▲: ①拖动鼠标任意绘制。

②选择工具后点击画面空白处,填充数值准确绘制。

\_\_\_\_\_

\_\_\_\_\_

\_\_\_\_\_

\_\_\_\_\_

\_\_\_\_\_

弧线工具

△: SH 等长, C闭合, 反向, 上下控制弧度。

螺旋工具

△:上下增减段数〔段:1/4 圆〕。

◇: 衰减是圆度, 100%是正圆。

矩形网格、极坐标网格工具

△: 拖动鼠标的同时上下左右, 增减行列/经纬线。

◇: 倾斜是宽度的递增或递减。

矩形:M

圆形:L

圆角矩形

▲:上下控制圆角半径,左右是圆角极值。

星型

▲:上下增减角点,AL 正型,CT 拖动鼠标移动角点位置。

光晕工具:略\_\_\_\_\_

9&10、画笔工具: B 与铅笔工具: N

- △:拖动鼠标任意绘制, AL 闭合。
- ☆: 画笔画出的是 F5 调板中的笔刷,铅笔画出的是路径。是路径皆可用笔刷。 勾选保持选定和编辑所选, 画完是选中状态并可修改。

平滑工具:略

路径橡皮擦工具

- △:沿路径线拖动擦除。
- ☆: 直接选择工具删除某锚点是删除此点与其相邻的路径片段。

3 / 20

.....

-----

11、斑点画笔工具: SH+B

△: 绘制填充并自动合并。

12、橡皮、剪刀、美工刀工具

橡皮擦:擦除后是封闭路径,AL矩形擦除;【】控制笔刷大小。

剪刀:打断点后是开放路径。连接:选中两个锚点 CT+J。

美工刀:分割后是封闭路径,AL 画直线。

☆: 其他方法:

对象菜单>路径>分割下方对象:只选上方执行命令,分割下方所有对象,分割后上方消失,下方是封闭路径。

13、旋转工具:R和镜像工具:0

▲: ①选中对象, 按住鼠标任意拖动。

②双击工具填充数值以对象中心点工作。

③按住 AL 单击一点,以此点为中心工作。

14、缩放工具: S

▲: 双击/AL 点击。

◆: 双击工具,勾选调整笔画粗细,描边跟着缩放。

倾斜工具

▲:双击。

◆:角度可正可负。

改形工具:略

15、宽度工具: SH+W

▲: 在已有路径上添加点控制描边宽度(AL单边调节)。

#### ◆:双击点可准确调节选项。

.....

变形工具组: SH+R

△:双击工具设置参数,点击/拖动鼠标变形。
☆:①笔刷大小:按住 AL 同时拖动鼠标。
②变形方向:光标点击位置(对象还是外)决定。

16、自由变换工具: E

▲: ①旋转(框外); 缩放(框上): =选择工具。 ②扭曲(CT拖角); 倾斜(CT拖边); 透视(三键拖角)。 4 / 20 以上内容仅为本文档的试下载部分,为可阅读页数的一半内容。如 要下载或阅读全文,请访问: <u>https://d.book118.com/39533313420</u> 3012001